## 退会手順

退会を行う際は、「HOPE LifeMark-コンシェルジュ」のアプリ削除を行う前に、以下の手順で 退会手続きを行ってください。

[設定]—[利用者管理]で、登録している家族を確認することができます。 解除したい家族を選択すると、家族登録を解除することができます。

| 診察券 メッセージ 三                                                         | <b>く</b> 設定   |          | 人 利用者管理       |          | < 利用者管理               |  |
|---------------------------------------------------------------------|---------------|----------|---------------|----------|-----------------------|--|
| 設定 >                                                                | 設定・編集         | <u> </u> |               |          |                       |  |
| ログアウト >                                                             | バスクードを史<br>   | >        | 登録している家族の確認・別 | 評除ができます。 | 1 A                   |  |
| パロ<br>・<br>・<br>・<br>・<br>・<br>・<br>・<br>・<br>・<br>・<br>・<br>・<br>・ | 利用者情報変更       | >        | デ本人           |          | 富士通っ                  |  |
|                                                                     | サービス<br>利用者管理 |          | 富士通 花子        | >        | 登録者                   |  |
| 2002                                                                | 病院管理          | >        |               |          | 上記の利用者を家族登録           |  |
|                                                                     | 使用許諾契約書       | >        | ご家族           |          | 富士通 花夫<br>富士通 花見      |  |
|                                                                     | 著作種情報         | >        | 富士通 太郎        |          | 富士通 花                 |  |
| 13/76 37 #91H #R 85/7654/25 1                                       |               |          | 富士通 花夫        | >        | 登録解除                  |  |
| 状況2 管理画面 タクシー検索                                                     |               |          | 富士通 花見        | >        | 上記の利用者をめなたの第<br>除します。 |  |
|                                                                     |               |          |               |          | 解除                    |  |

登録している家族が誰もいない状況になると、退会することができます。

| 00044       7x ■         外用有電電       2004         2005       外用有電電         2005       小田市市         2005       小田市市         2005       白田市市         2005       白田市市         2005       白田市市         2005       白田市市         2005       白田市市         2005       白田市市         2005       白田市市         2005       白田市市         2005       白田市市         2005       白田市市         2005       白田市         2005       白田市         2005       白田市         2005       日田市         2005       日田市         205       日田市< | <ul> <li>富士通花子さんを</li> <li>家族登録している人を</li> <li>確認することができます。</li> <li>登録している家族が<br/>いる状態だとボタンが<br/>非活性になります。</li> </ul> |
|----------------------------------------------------------------------------------------------------|----------------------------------------------------------------------------------------------------|
|----------------------------------------------------------------------------------------------------|----------------------------------------------------------------------------------------------------|